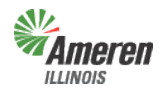

**Government Support Portal** – Those municipal, township, or county authorities who are aggregators, actively bill a municipal utility tax, or are considering a municipal utility tax can use this self-service web portal to obtain jurisdictional premises information and load data. In addition, State Government authorities whose responsibility includes reporting eligible State tax exemptions and/or verifying the status of customers currently listed with Gas Energy Efficiency Rider (GER) exemptions are able to access this web program to electronically notify effective and termination dates of the applicable exemption(s). Ameren Illinois calls these groups Government Entities (GE).

The five levels of access built into the web portal are described below:

- <u>Government Site Administrator</u> This is a state, municipal, township, or county employee who completes and maintains registration and has <u>full</u> access to the portal. It is the Government Administrator's responsibility to set up additional program administrators, program non-administrator users, and program view only users for access to reports provided by each program.
- 2. <u>Program Administrator</u> This is a state, municipal, township, or county employee who completes and maintains registration and has <u>full</u> access to a specific program in the portal. It is the Program Administrator's responsibility to set up additional program non-administrator users and program view only users for access to reports provided by each program.
- 3. <u>Program Non-Administrator / Consultant</u> This can be multiple employees, agents, or a consultant with the GE who has access to view the government dashboard and request, view, and maintain reports.
- 4. <u>**Program View Only**</u> This can be multiple employees, agents, or a consultant with the GE who has access to view the government dashboard and view reports.
- 5. <u>No Program Level Role</u> This can be applied to any user with multiple service role access and will eliminate the ability for that user to view/edit anything within that selected service.

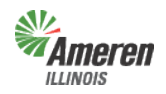

# **Table of Contents**

| Government Support Portal                                                                                                    | 3                       |
|----------------------------------------------------------------------------------------------------|-------------------------|
| Ameren Illinois Home Page<br>Business Partners Landing Page<br>Government Support Landing Page<br>Government Portal Log-In Page | 3<br>3<br>4<br>5        |
| Government Dashboard                                                                                                    | 6                       |
| Downloads                                                                                                    | 7-8                     |
| Municipal Tax Exemption                                                                                                    | 9                       |
| Adding an exemption<br>Update an exemption<br>Remove an exemption                                                               | 10-12<br>13-15<br>15-17 |
| Lock and Submit Municipal Tax Exemption                                                                                         | 18                      |
| Government Review Completed Municipal Tax Exemption                                                                             | 19                      |
| Decline Modifications<br>Approve Modifications                                                                                  | 20<br>21                |
| <u>Appendix</u>                                                                                                    |                         |
| Forgot Password                                                                                                    | 22-24                   |

25

26

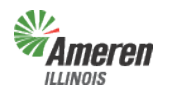

Government Portal

# **Government Support Portal**

To gain access to the Government Support Portal

- Go to the Ameren Illinois website at www.AmerenIllinois.com
- Select "Business"

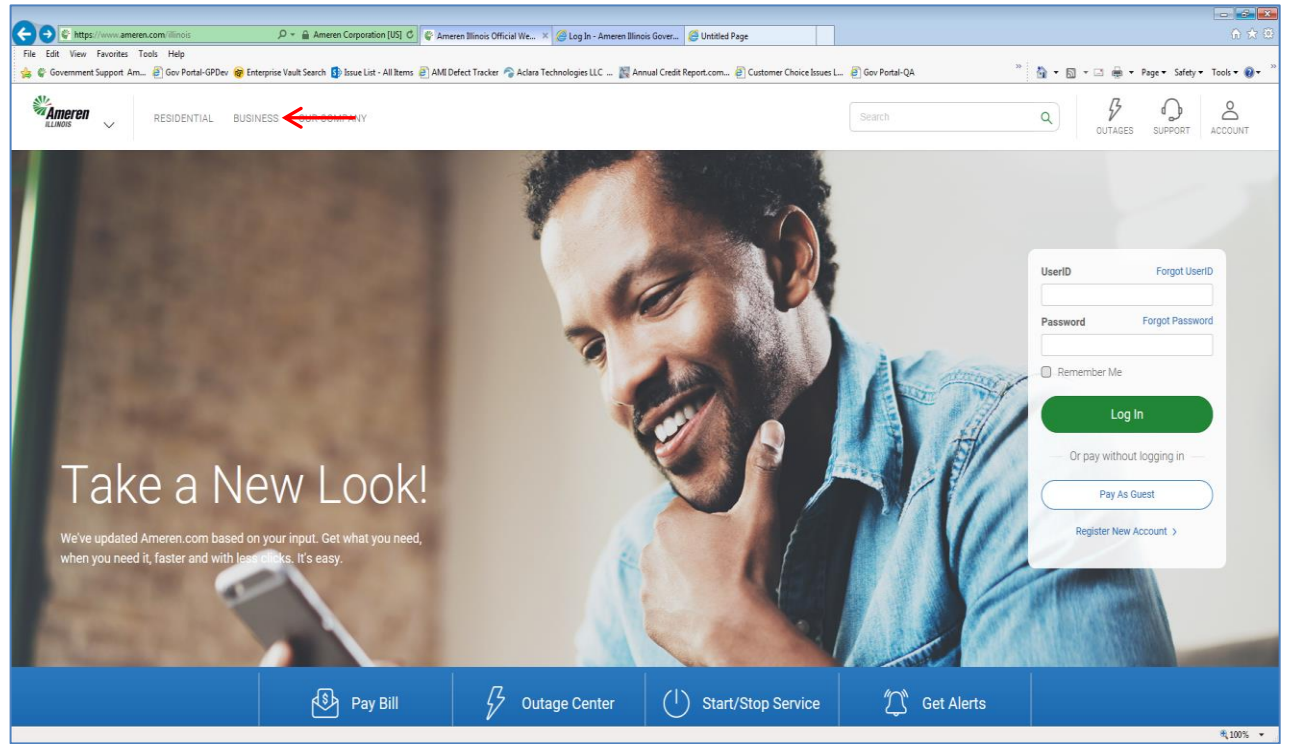

#### Select "Business Partners"

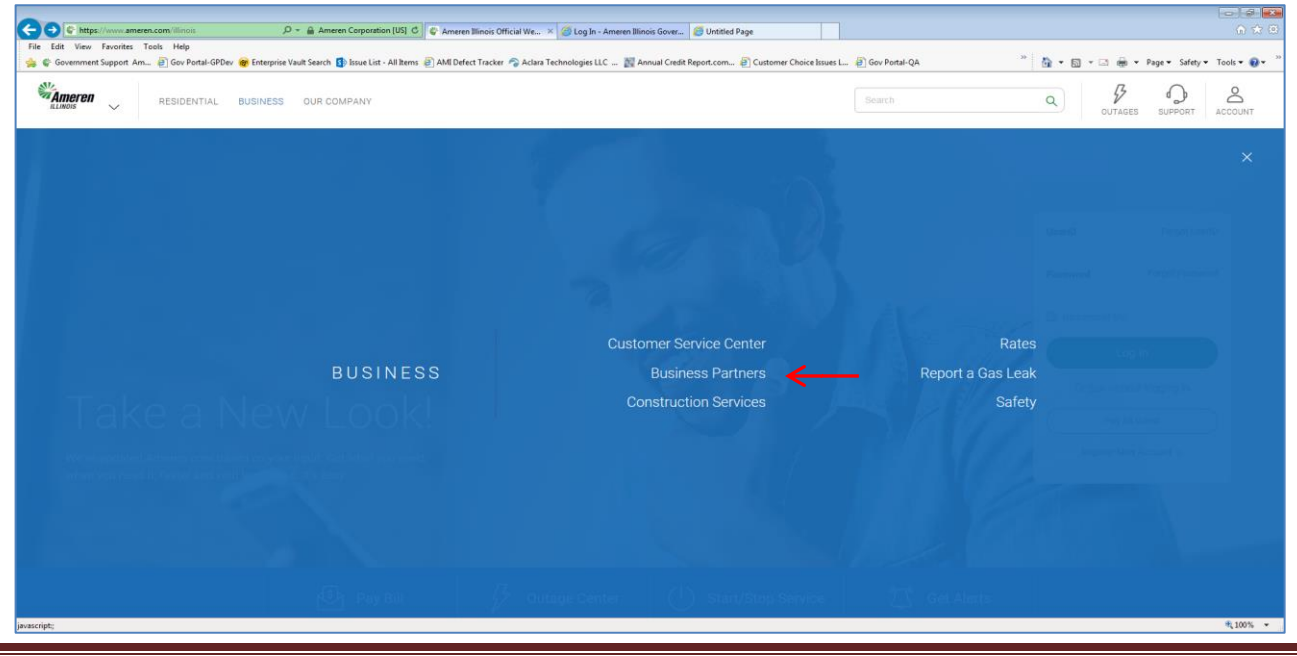

Copyright © 2019 Ameren Services

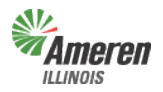

Select "Government Support"

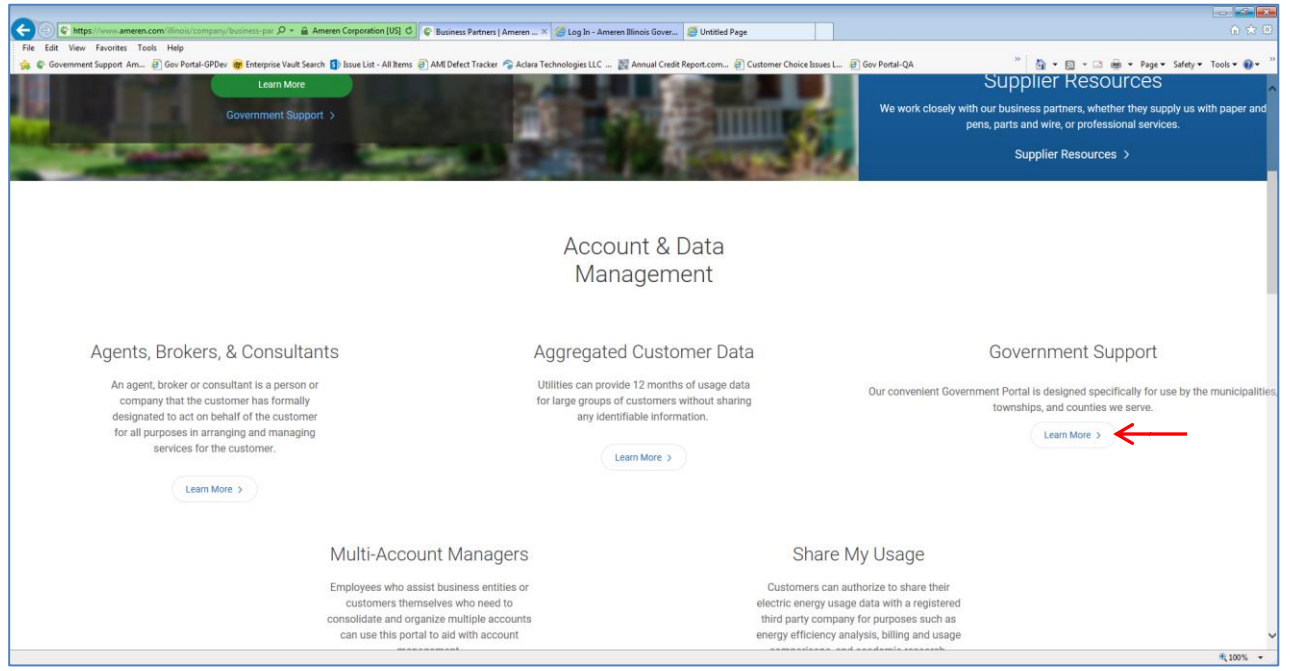

• Select the Government Portal Login (shown with a red arrow)

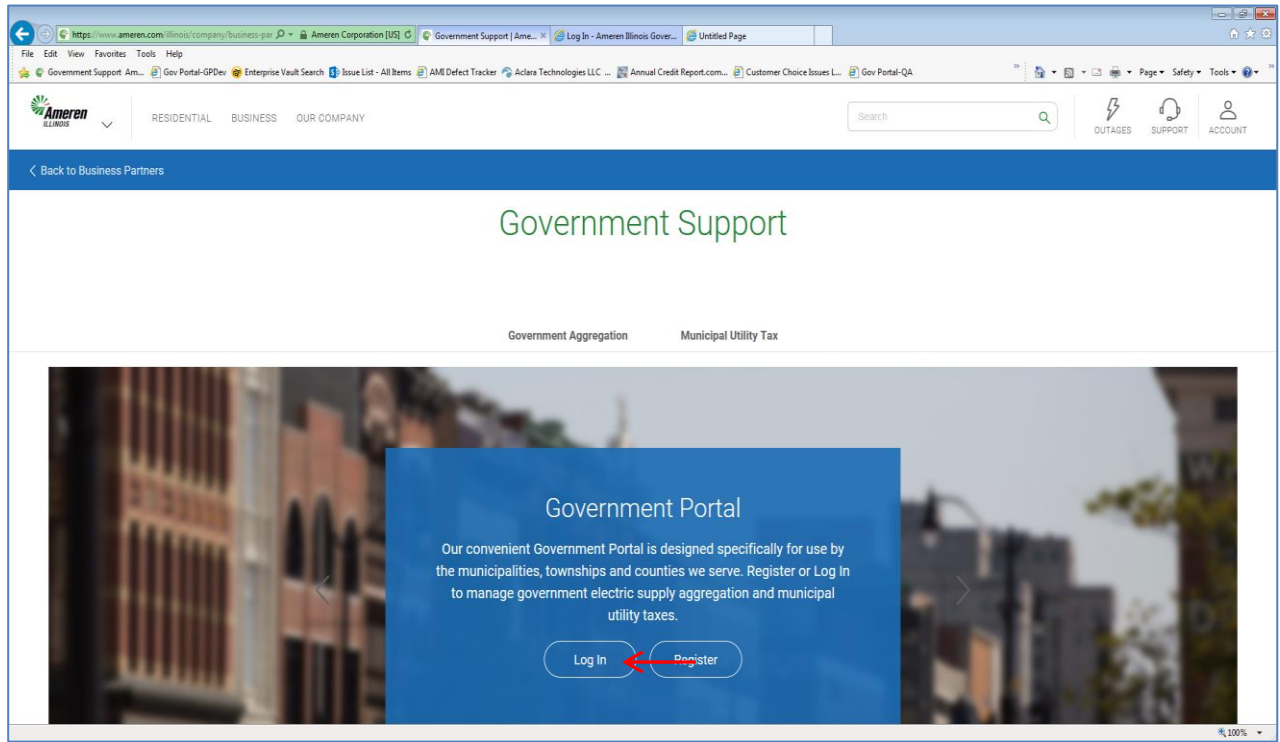

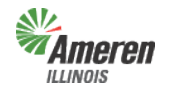

Enter your email address used during registration and the permanent password that was set after registration. Select "Log In".

|        | Government     | Portal Focused ENERGY. For Life.                                                                                                    |
|--------|----------------|----------------------------------------------------------------------------------------------------|
| Log In |                |                                                                                                    |
|        | Email Address: |                                                                                                    |
|        | Password:      | Eorgot your Password?  Log In  By using the Website, you signify your assent to these terms and conditions. If you do not agree with any part of the following terms and conditions, you must not use the Website. Legal & Privacy Statements |

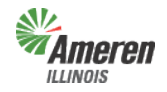

**Government Portal** 

# **Government Dashboard**

"Government Dashboard", contains GE specific data that can be edited by the Government Site Administrator and where services are accessed or added. This window will list all services available based on the Government Type selected during initial registration.

| Go                                                                                                    | overnment Portal                                                              |                                                                                                    | Log Out<br>FOCUSED ENERGY. For Life.                                                               |
|----------------------------------------------------------------------------------------------------|-------------------------------------------------------------------------------|----------------------------------------------------------------------------------------------------|----------------------------------------------------------------------------------------------------|
| Government Dashboard                                                                                                    |                                                                               |                                                                                                    | <u>User Profile</u><br>Users                                                                       |
| Government Entit                                                                                                    | y Info                                                                        |                                                                                                    | Site Admin:                                                                                        |
| Government Entity Name:<br>Government Type:<br>Federal Tax ID:<br>Count(ylies):                                                                                     | -                                                                             | Mailing Address:<br>Phone Number:<br>Fax Number:                                                                           |                                                                                                    |
| Statuses, Dates 8<br>Premise Authentication<br>Status:<br>Premise Authentication<br>Requested:<br>Premise Authentication<br>Completed:<br>Documentation Folder URL: | <b>Tax Areas</b> Premise Authentication Not Started                           | Municipal Electric Tax:<br>Municipal Gas Tax:<br>Tax Area(s):<br>Division(s):<br>Operating Center(s):                      |                                                                                                    |
| Services Available                                                                                                    | e Program Adminis                                                             | strator                                                                                                    |                                                                                                    |
| ciectric Aggrégation<br>Electric Municipal Tax<br>Gas Municipal Tax                                                                                                 | Add     Not Available       Add     Not Available       Add     Not Available | As a government entity you are elig<br>shown here. Enroll in one program<br>corresponding button for the program<br>steps. | ible to enroll in any of the program<br>at a time by pressing the<br>m and complete the enrollment |

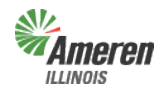

# **Downloads**

To access select either the "Downloads" tab <u>or</u> the "Downloads" option under Core Services menu, at the top of the page.

|                                                                   | Government Port                                                                                                    | al<br>cial Services + Users |                                                                                                    | Log Out<br>FOCUSED ENERGY. For life.                                   |
|-------------------------------------------------------------------|----------------------------------------------------------------------------------------------------|-----------------------------|----------------------------------------------------------------------------------------------------|------------------------------------------------------------------------|
| Government Dashboa                                                | Downloads<br>Premise Auththensication<br>Acknowledgements and<br>Disclosures                                              | Downloads ←                 | Premise Authentication                                                                                                    | <u>User Profile</u><br>Users                                           |
|                                                                   |                                                                                                    |                             | Site /                                                                                                    | Admin: <u>Test 50.Ameren</u>                                           |
| Government                                                        | Entity Info                                                                                                    |                             |                                                                                                    | Edit                                                                   |
| Governm<br>Go<br>Gov                                              | ent Entity Name:<br>overnment Type: Municipality<br>Federal Tax Id: 111111111<br>vernment Status: Active<br>Count(ylies): |                             | Mailing Address: 123 Any St<br>Any City, IL<br>Phone Number: (111) 111-11<br>Fax Number:                                                                      | 11111<br>11                                                            |
| Statuses, Da                                                      | ites & Tax Areas                                                                                                    |                             |                                                                                                    |                                                                        |
| Premis<br>Clea<br>Clea                                            | e Authentication<br>Cleanup Status:<br>anup Requested:<br>anup Completed:                                                 |                             | Municipal Electric Tax:<br>Municipal Gas Tax:<br>Tax Area(s):<br>Division(s):<br>Operating Center(s):                                                         |                                                                        |
| Tax Ex<br>Re<br>Ren                                               | emption Review<br>Review Status:<br>view Requested:<br>view Completed:                                                    |                             |                                                                                                    |                                                                        |
| Services Ava                                                      | ailable                                                                                                    |                             |                                                                                                    |                                                                        |
| Electric Aggregatior<br>Electric Municipal T<br>Gas Municipal Tax | ax View/Edit<br>View/Edit<br>View/Edit                                                                                    |                             | As a government entity you are eligible to entro<br>(s) shown here. Enroll in one program at a time<br>corresponding button for the program and com<br>steps. | oll in any of the program<br>e by pressing the<br>plete the enrollment |

Select "Downloads". To request a new report please make sure you are on the "Request" subwindow and then click the appropriate report name. If reports were previously requested you will need to select "Request" to the left of "Retrieve". If a Government Entity is registered for multiple programs, reports provided are dependent on the access rights of the user logged in. In the example below, the Site Administrator is logged in therefore all service reports are listed.

|                  | G                                                                                            | overnment Portal                                                                                                    |                                                                                                    |                                                                                                    | FOL                                                                 | Log Out<br>CUSED ENERGY. For Life. |
|------------------|----------------------------------------------------------------------------------------------|----------------------------------------------------------------------------------------------------|----------------------------------------------------------------------------------------------------|----------------------------------------------------------------------------------------------------|---------------------------------------------------------------------|------------------------------------|
|                  |                                                                                              |                                                                                                    | 2: 0.1.1                                                                                           |                                                                                                    |                                                                     | User Profile                       |
| Government Dashb | oard                                                                                         | Electric Aggregation                                                                                                    | Primary Contact                                                                                    | Downloads                                                                                               | Premise Authentication                                              | Users                              |
|                  |                                                                                              | Request                                                                                                    |                                                                                                    | Retrieve                                                                                                |                                                                     |                                    |
|                  | Aggregatic<br>Electric Ag<br>Electric Ag<br>Muni Tax I<br>The New /<br>The Muni <sup>-</sup> | on Premise Authentication works<br>geregation Summary report<br>geregation Detail report<br>Premise Authentication workshe<br>Maintain Existing Muni Tax forr<br>Tax estimate cannot be downloa<br>porate authorities of a municipal<br>company shall be subject to ti | sheet<br>et<br>n cannot be downloaded i<br>ided until Premise Auther<br>ity, township board, or co | until Premise Authentic<br>tication is Complete.<br>unty board receiving Cr<br>e of the information des | ation is Complete.<br>ustomer information<br>scribed in Section 16- |                                    |
|                  | 122 of th<br>Ameren<br>aggrega                                                               | he Public Utilities Act and Secti<br>Illinois recommends the GA rec<br>ition process and which may ha                                                                                                    | on 2HH of the Consumer<br>quire the execution of ND/<br>ve access to customer-sp                   | Fraud and Deceptive Br<br>As with any outside par<br>lecific information.                               | usiness Practices Act.<br>ties assisting with the                   |                                    |

<u>Municipalities</u> will not have the ability to request a Muni Tax Estimate or New/Maintain Existing Muni Tax form until premises authentication is complete.

**Townships** will not have the ability to request a preliminary Summary report or Detail report until premises authentication is complete.

Ameren

#### **Government Portal**

<u>Counties and Townships</u> will not have the ability to request a Muni Tax Estimate or New/Maintain Existing Muni Tax form.

- <u>(Aggregation or Muni Tax) Premises Authentication Worksheet</u> Once this report is retrieved it must be reviewed and completed by the GE and Ameren Illinois before the GE can request a new premises authentication report.
- <u>Summary Report</u> The first time the summary report is pulled, (assuming it is pulled at the same time as the premises authentication report), the data will reflect the premises prior to premises authentication. A revised summary report can be requested the Monday after receipt of the completion email for premises authentication.
- <u>Detail Report</u> Prior to completion of the premises authentication report and receipt of ordinance (opt-in) or certified referendum results (opt-out), the detailed report *will not* include the customer account numbers.
- <u>Muni Tax Estimate</u> Once the premises authentication report is reviewed and completed, this report will become available to begin the estimate process of establishing a municipal utility tax.
- Muni Tax Exemptions Report Once the premises authentication report is reviewed and completed, this report will provide information related to those customers who are exemption from the Municipal's Utility Tax.
- <u>New / Maintain Existing Muni Tax</u> This form is available after the completion of premises authentication and is for municipalities who are looking to implement or modify an existing municipal utility tax. Once the form is completed you can either fax or mail it into Ameren Illinois' Tax Department.

The requested report will automatically move to the "Retrieve" window. To view the report(s), select the "Download" link. The report(s) can then get exported to an Excel document.

|                    | Government Port<br>Home + Core Services + Spe  | tal<br>cial Services 。 Users                  |                        | FOCUSEI  | Log Out<br>D ENERGY. For life. |
|--------------------|------------------------------------------------|-----------------------------------------------|------------------------|----------|--------------------------------|
| Government Dashboa | ard                                            | Downloads                                     | Premise Authentication | _        | User Profile                   |
|                    | Request                                        | Retriev                                       | re                     |          |                                |
|                    | Description<br>Muni Tax Exemptions worksheet   | Requested<br>Wednesday,<br>1/21/2015 11:51 AM | Requested by           | Download |                                |
|                    | Electric Aggregation Detail report             | Tuesday, 12/9/2014 9:30                       | AM                     | Download |                                |
|                    | Aggregation Premise Authenticatio<br>worksheet | on Tuesday, 12/9/2014 9:19                    | AM                     | Download |                                |
|                    | Muni Tax Premise Authentication worksheet      | Tuesday, 12/9/2014 9:19                       | AM                     | Download |                                |
|                    | Muni Tax Estimate                              | Tuesday, 12/9/2014 8:42                       | AM                     | Download |                                |
|                    | Electric Aggregation Summary rep               | ort Tuesday, 12/9/2014 8:40                   | AM                     | Download |                                |

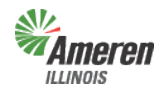

**Government Portal** 

# **Municipal Utility Tax Exemption Review**

Municipal Tax Exemption worksheet can only be requested if a Premises Authentication has been completed within the last 12 months. After Premises Authentication is complete and the user has requested and downloaded the Muni Tax Exemptions worksheet, they will need to access the Municipal Tax Exemptions window to complete the review process.

The Municipal Utility Tax Ordinance must reflect any/all accounts listed on the Muni Tax Exemptions worksheet. If the accounts are not defined in the ordinance the Municipality has two options.

- 1. Amend the current ordinance to include the accounts
- 2. Remove all Exemptions

To access this window, click on Special Services from the top menu bar and then select Municipal Tax Exemptions.

|             | Government<br>Home • Core Services | Portal Special Services Users               |                        | FOCUSED EN  | Log Out<br>ERGY. For life. |
|-------------|------------------------------------|---------------------------------------------|------------------------|-------------|----------------------------|
|             |                                    | Municipal Tax Exemptions                    |                        |             |                            |
|             |                                    | Programs<br>Electric Aggregation            |                        | <u>U</u>    | <u>ser Profile</u>         |
| Governments | Government Dashboard               | Electric Municipal Tax<br>Gas Municipal Tax | Premise Authentication | Audit Trail | Users                      |

If the Municipal Tax Exemption List is accurate and requires no revisions select "No Modifications Needed". A message will appear confirming the status of the premises authentication and notify the Government Support Team.

|                                                                                                    | Governmei<br>Home + Core Servi                                                                                                    | nt Portal<br>ces • Special Ser                                                                                | vices • Users                                                                                                    |                                                                                                    | Log Out<br>FOCUSED ENERGY. For Life. |
|----------------------------------------------------------------------------------------------------|----------------------------------------------------------------------------------------------------|----------------------------------------------------------------------------------------------------|----------------------------------------------------------------------------------------------------|----------------------------------------------------------------------------------------------------|--------------------------------------|
|                                                                                                    |                                                                                                    |                                                                                                    |                                                                                                    |                                                                                                    | User Profile                         |
| Governments                                                                                                    | Government Dashboard                                                                                                    | Downloads                                                                                                    | Premise Authentication                                                                                                    | Audit Trail Users                                                                                                    | Municipal Tax Exemptions             |
| Lise the links by<br>If no exemption<br>Government":<br>It is the resp<br>may affect ta<br>information a<br>from the use | reventication status: List Cri-<br>elow to add, update or remove<br>review actions are necessary<br>possibility of the GE to update<br>xation and/or aggregation elig<br>nd information provided by the<br>of this portal. | ated<br>exemptions.<br>, you can click thi<br>and maintain lists<br>ibility going forwar<br>GE in the future. | is button to set the Exemption F<br>of premises for taxation and/or :<br>d. Ameren Illinois is not liable fo<br>Ameren Illinois is also not liable | Review status to "Approved I<br>aggregation purposes. Char<br>r any discrepancies that ma<br>for any tax implications an | by No Modifications Needed           |
| Exemptio                                                                                                    | on Authentication                                                                                                    | Actions                                                                                                    | Add Exemp                                                                                                    | tion Update Exemption Ren                                                                                                | nove Exemption                       |
| Action                                                                                                    | Account # Ce                                                                                                    | tificate #                                                                                                    | Certificate Date                                                                                                    | Comments                                                                                                    | WFM Status                           |
| (No Exempti                                                                                                    | on authentication actions hav                                                                                                    | e been specified.)                                                                                            |                                                                                                    |                                                                                                    |                                      |

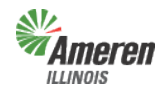

# Add an Exemption

"Add Exemption" allows the user to add accounts to the Muni Tax Exemptions worksheet. Select "Add Exemption".

|                                                                                                    | Government                                                                                                    | Portal<br>s • Special Servi                                                                               | ices • Users                                                                                                    |                                                         |                                                       | Log Out<br>FOCUSED ENERGY. For Life.                                                                                          |
|----------------------------------------------------------------------------------------------------|----------------------------------------------------------------------------------------------------|----------------------------------------------------------------------------------------------------|----------------------------------------------------------------------------------------------------|---------------------------------------------------------|-------------------------------------------------------|----------------------------------------------------------------------------------------------------|
|                                                                                                    |                                                                                                    |                                                                                                    |                                                                                                    |                                                         |                                                       | <u>User Profile</u>                                                                                                    |
| Governments                                                                                                    | Government Dashboard                                                                                                    | Downloads                                                                                                 | Premise Authentication                                                                                                    | Audit Trail                                             | Users                                                 | Municipal Tax Exemptions                                                                                                    |
| Exemption Aut<br>Use the links be<br>If no exemption<br>Government":<br>It is the respo<br>may affect tay<br>information ar<br>from the use of | hentication Status: List Create<br>low to add, update or remove ex<br>review actions are necessary, y<br>misibility of the GE to update an<br>cation and/or aggregation eligibil<br>id information provided by the G<br>of this portal. | ed<br>xemptions.<br>rou can click this<br>d maintain lists o<br>lity going forward<br>iE in the future. A | button to set the Exemption Re<br>f premises for taxation and/or ac<br>. Ameren Illinois is not liable for<br>meren Illinois is also not liable f | ggregation purpo<br>any discrepanc<br>for any tax impli | Approved I<br>oses. Char<br>ies that ma<br>cations an | by No Modifications Needed<br>nges to premises designations<br>ay exist between current<br>d/or loss(es) of revenue resulting |
| Exemptio                                                                                                    | n Authentication A                                                                                                    | Actions                                                                                                   | Add Exemption                                                                                                    | on <u>Update Exer</u>                                   | nption <u>Ren</u>                                     | nove Exemption                                                                                                    |
| Action                                                                                                    | Account # Certif                                                                                                    | icate #                                                                                                   | Certificate Date                                                                                                    | Com                                                     | nents                                                 | WFM Status                                                                                                    |
| (No Exemptio                                                                                                    | n authentication actions have b                                                                                                    | een specified.)                                                                                           |                                                                                                    |                                                         |                                                       |                                                                                                    |

The following window will populate, fill out all required fields indicated with an asterisk. To enable the Account Number and Edit Account Number fields' users must enter a tax type and exemption type. Select "Submit".

|             | Government Po                                                                                                    | rtal<br>pecial Services 。                                        | Users                                 |                   |             | Log Out<br>FOCUSED ENERGY. For Life. |
|-------------|----------------------------------------------------------------------------------------------------|------------------------------------------------------------------|---------------------------------------|-------------------|-------------|--------------------------------------|
|             |                                                                                                    |                                                                  |                                       |                   |             | User Profile                         |
| Governments | Government Dashboard                                                                                                    | Downloads                                                        | Premise Authentication                | Audit Trail       | Users       | Add Exemption                        |
|             | Tax Type:*<br>Exemption Type:*<br>Account Numbers:<br>Ordinance Number:*<br>Ordinance Date:*<br>Comment Type:*<br>Termination Date:<br>Back Bill Date:<br>Comment: | Please select Tax 1 Please select 1/13/2015 Remove Exempt Submit | Type and Exemption Type to enable the | Account Numbers a | nd Edit Acc | ount Number                          |

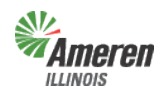

The following is a list of options for the Tax Type and Exemption Type:

- o Tax Type
  - Muni Gas Tax
  - Muni Elec Tax
  - Muni Gas Use Tax
  - Muni Gas Trans Tax
  - Muni Elec Maintenance fee
- Exemption Type
  - Exempt
  - Federal Government
  - Other Government

For the purpose of training, we will add an electric exemption. After populating the Tax Type and Exemption Type fields click on the empty box next to Account Numbers to display the window below, this allows users to enter single or multiple account numbers.

|                      | Governm                 | ent Portal<br>ervices • Special S               | ervices • Users       |                          | Log Out<br>FOCUSED ENERGY. For Life. |
|----------------------|-------------------------|-------------------------------------------------|-----------------------|--------------------------|--------------------------------------|
|                      |                         |                                                 |                       |                          | User Profile                         |
| Government Dashboard |                         | Downloads                                       | Premise Authenticati  | ion Use                  | ers Add Exemption                    |
|                      | T<br>Exempti<br>Account | ax Type:* Muni E<br>on Type:* Exemp<br>Numbers: | Elec Tax              | ulate Account Number(s)) |                                      |
| Enter Account N      | umber(s)                |                                                 |                       |                          | ×                                    |
| SelectedTaxType:     | MuniElecTax             | Selected                                        | ExemptionType: Exempt |                          |                                      |
| Account Number       | :*                      | Valid                                           | date Account Number   |                          |                                      |
| Remove               | Name                    | City                                            | Zip Tax Area          | Premise #                | Account #                            |
| Save Cancel          | )                       | Sabi                                            |                       | current                  |                                      |

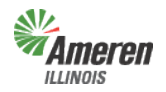

**Government Portal** 

Enter the account number provided by the customer and select "Validate Account Number". As long as the tax type matches the service on the account the account number will populate in a list, select "Save".

|                      | Governme<br>Home • Core Ser | ent Portal<br>vices • Special Servic                        | es 🛛 Users                 |                        |                  | FOCUSED ENERGY. FO | out<br>Tr life. |
|----------------------|-----------------------------|-------------------------------------------------------------|----------------------------|------------------------|------------------|--------------------|-----------------|
| _                    |                             |                                                             |                            |                        |                  | <u>User Pro</u>    | ofile           |
| Government Dashboard |                             | Downloads                                                   | Premise Authentication     |                        | Users            | Add Exemption      |                 |
|                      | Ta<br>Exemptio<br>Account N | Please select x Type:* Muni Elec 7 n Type:* Exempt lumbers: | Tax Type and Exemption Typ | te to enable the Accou | nt Numbers and E | dit Account Number |                 |
| Enter Account Nu     | mber(s)                     |                                                             |                            |                        |                  |                    | ×               |
| SelectedTaxType:     | MuniElecTax                 | SelectedExem                                                | ptionType: Exempt          |                        |                  |                    |                 |
| Account Number:      | *                           | Validate A                                                  | .ccount Number             |                        |                  |                    |                 |
| Remove Nam           | ie                          | City                                                        | Zip                        | Tax Area               | Premise          | # Account #        |                 |
| Remove CITY          | OF                          |                                                             |                            |                        | 93               | 3 09               |                 |

Enter the Ordinance number, date, and comments supporting the action taken for the account number(s) and select "Submit".

|                      | Government                                                                                    | t Portal<br>es • Special Service                                                                                        | es • Users      |                |                            | Log Ou<br>FOCUSED ENERGY. For | t)<br>life. |
|----------------------|-----------------------------------------------------------------------------------------------|----------------------------------------------------------------------------------------------------|-----------------|----------------|----------------------------|-------------------------------|-------------|
|                      |                                                                                               |                                                                                                    |                 |                |                            | <u>User Profil</u>            | e           |
| Government Dashboard | Do                                                                                            | ownloads                                                                                                    | Premise Aut     | hentication    | Users                      | Add Exemption                 |             |
|                      | Tax Ty<br>Exemption Ty<br>Account Num<br>Ordinance Num<br>Ordinance D<br>Termination I<br>Com | Please select<br>ype:* Muni Elec 7<br>ype:* Exempt<br>bers: Exempt<br>ber:* 1/13/2015<br>Date: Muni Elec 7<br>1/13/2015 | Tax Type and Ex | Populate Accou | ie the Account Numbers and | Edit Account Number           |             |
|                      |                                                                                               | Submit                                                                                                    |                 | Cancel         |                            |                               |             |

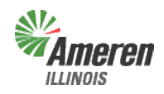

**Government Portal** 

#### **Update an Exemption**

"Update Exemption" requires the account number, tax type, and exemption type provided on the Muni Tax Exemption worksheet. (An example of the worksheet header is shown below)

|                                                               | Line 1                                                                                                    | Address<br>Line 2                                                                                        | Address<br>Line 3                                                                         | Address<br>City                                                                | State                                                                                                    | Address<br>Zip Code                                      | Area                                                                    | Service<br>Type                                   | Type                                     | Exemp<br>Type                                              | otion El                                             | ax Exemption<br>ffective Date                                                | Tax Exemption<br>Termination Date |
|---------------------------------------------------------------|----------------------------------------------------------------------------------------------------|----------------------------------------------------------------------------------------------------|-------------------------------------------------------------------------------------------|--------------------------------------------------------------------------------|----------------------------------------------------------------------------------------------------|----------------------------------------------------------|-------------------------------------------------------------------------|---------------------------------------------------|------------------------------------------|------------------------------------------------------------|------------------------------------------------------|------------------------------------------------------------------------------|-----------------------------------|
|                                                               | neren<br><sup>ois</sup> H                                                                                                    |                                                                                                    | nent Po<br>Services                                                                       | ortal<br><sub>Special Ser</sub>                                                | vices • Users                                                                                               | -                                                        |                                                                         |                                                   | -                                        | 1                                                          | ,                                                    | FOCUSED EN                                                                   | Log Out<br>ERGY. For Life.        |
| Governme                                                      | ent Dashboard                                                                                                    | C                                                                                                    | )ownloads                                                                                 | Pre                                                                            | emise Authentic                                                                                             | ation                                                    |                                                                         | Users                                             | Mur                                      | iicipal Tax                                                | Exemp                                                | U<br>ptions                                                                  | lser Profile                      |
|                                                               |                                                                                                    |                                                                                                    |                                                                                           |                                                                                |                                                                                                    |                                                          |                                                                         |                                                   |                                          |                                                            |                                                      |                                                                              |                                   |
| Use the<br>When a<br>Lock                                     | links below to add<br>Il necessary exemption<br>& Submit<br>he responsibility of<br>affect taxation and/                                                                                   | l, update or re<br>ption review a<br>the GE to up<br>for aggregatio                                      | move exemp<br>ctions have<br>date and ma<br>n eligibility g                               | ptions.<br>been addeo<br>aintain lists<br>going forwar                         | d, click the follow<br>of premises for<br>d. Ameren Illino                                                  | wing butto<br>taxation a<br>is is not li                 | n to "lock<br>Ind/or agg                                                | c" the list<br>gregation                          | t and submi                              | t it to Amer<br>Changes to<br>at may exis                  | en Illinoi<br>premise                                | is:<br>es designat                                                           | tions                             |
| Use the<br>When a<br>Lock<br>It is t<br>inforr<br>from        | links below to add<br>Il necessary exem<br><b>&amp; Submit</b><br>he responsibility of<br>affect taxation and/<br>hation and informat<br>the use of this port:<br>motion Aut               | I, update or re<br>ption review a<br>the GE to up<br>or aggregatio<br>ion provided b<br>al.<br>hentical  | date and man<br>n eligibility g<br>by the GE in                                           | ptions.<br>been added<br>aintain lists<br>joing forwar<br>the future.          | d, click the follow<br>of premises for<br>d. Ameren Illino<br>Ameren Illinois                               | taxation a<br>is is not li<br>is also not                | n to "lock<br>und/or agg<br>able for a<br>t liable for                  | gregation<br>iny discre<br>r any tax              | purposes.<br>epancies the<br>implication | t it to Amer<br>Changes to<br>at may exis<br>is and/or los | en Illinoi<br>premise<br>st betwee<br>ss(es) of      | is:<br>es designat<br>en current<br>f revenue re                             | tions<br>esulting<br>DE L Excel   |
| Use the<br>When a<br>Lock<br>It is t<br>may<br>inforr<br>from | links below to add<br>Il necessary exemption<br>& Submit<br>he responsibility of<br>affect taxation and/<br>informat<br>the use of this port:<br>mption Aut<br>we Checked Row(s)<br>Action | I, update or re<br>ption review a<br>the GE to up<br>for aggregatio<br>ion provided b<br>al.<br>henticat | move exempt<br>ctions have<br>date and man<br>n eligibility g<br>yy the GE in<br>tion Act | ptions.<br>been added<br>aintain lists<br>joing forwar<br>the future.<br>tions | d, click the follow<br>of premises for<br>d. Ameren Illino<br>Ameren Illinois<br><u>Add Exem</u><br>Ordinan | taxation a<br>is is not lis<br>is also not<br>ption Upda | n to "lock<br>und/or agg<br>able for a<br>t liable for<br>d<br>ate Exem | gregation<br>iny discre<br>r any tax<br>pption Re | t and submi                              | t it to Amer<br>Changes to<br>at may exis<br>is and/or los | en Illinoi<br>premise<br>it betwee<br>ss(es) of<br>E | is:<br>es designal<br>en current<br>f revenue re<br>Export to: P<br>WFM Stat | tions<br>esulting<br>DF   Excel   |

The account number allows the Government Portal to locate the tax type and tax exemption type, and helps ensure that we perform maintenance on the correct account.

|                      | Governme<br>Home + Core Serv                                                                    | nt Portal<br>rices • Special Ser | vices . Users |           |        |       | FOCUSED          | Log Out<br>ENERGY. For Life. |
|----------------------|-------------------------------------------------------------------------------------------------|----------------------------------|---------------|-----------|--------|-------|------------------|------------------------------|
|                      |                                                                                                 |                                  |               |           |        |       |                  | User Profile                 |
| Government Dashboard | D                                                                                               | ownloads                         | Premise Authe | ntication |        | Users | Update Exemption |                              |
|                      | Account Nu<br>SelectedTax<br>SelectedExemption<br>Ordinance Nu<br>Ordinance<br>Terminatic<br>Co | umber: *                         |               | Validate  | Cancel | )     |                  |                              |
|                      |                                                                                                 | Submit                           | )             | Cancel    | )      |       |                  |                              |

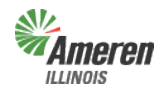

Users must enter and validate the account number before they can enter any further information. Click on the "Account number" field to view the window below.

|                      | Gove                       | Core Services                                                          | Ortal<br>Special Servic | ces • Users     |          |          |        | FOCUSED          | Log Out<br>ENERGY. For life. |
|----------------------|----------------------------|------------------------------------------------------------------------|-------------------------|-----------------|----------|----------|--------|------------------|------------------------------|
| _                    |                            |                                                                        |                         |                 |          |          |        |                  | User Profile                 |
| Government Dashboard |                            | Downloa                                                                | ds                      | Premise Authent | tication |          | Users  | Update Exemption |                              |
|                      | L<br>Se<br>Selected<br>Orc | Account Number:<br>HectedTaxType:<br>ExemptionType:<br>Innance Number: | *                       |                 | Validate | Cancel   | )      |                  |                              |
| Enter Account N      | umber(s)                   |                                                                        |                         |                 |          |          |        |                  | ×                            |
| Account Numbe        | r:*                        |                                                                        | Validate /              | Account Number  |          |          |        |                  |                              |
| Remove               | Тах                        | Exemption                                                              | Name                    | City            | Zip      | Tax Area | Premis | e # Accou        | nt #                         |
| Cancel               |                            |                                                                        |                         |                 | _        |          |        |                  |                              |
|                      |                            |                                                                        | Submit                  |                 | Car      | cel      |        |                  |                              |

Enter the account number and select "Validate Account Number".

|                    | Governn<br>Home • Core                                    | nent Portal<br>Services • Special S | ervices • User  | rs          |         |          |       | FOC          | Log Out<br>CUSED ENERGY. For life. |
|--------------------|-----------------------------------------------------------|-------------------------------------|-----------------|-------------|---------|----------|-------|--------------|------------------------------------|
|                    |                                                           |                                     |                 |             |         |          |       |              | User Profile                       |
| Government Dashboa | ırd                                                       | Downloads                           | Premise A       | uthenticati | on      |          | Users | Update Exemp | otion                              |
| Enter Account      | Accour<br>Selected<br>SelectedExemp<br>Ordinanc<br>Ordina | It Number:*                         |                 |             | alidate | Cancel   |       |              |                                    |
| Enter Account      | Nullibel(s)                                               |                                     |                 | _           |         |          |       |              | <u>^</u>                           |
| Account Numb       | er:*                                                      | Valid                               | ate Account Nur | nber        |         |          |       |              |                                    |
| Remove             | Тах                                                       | Exemption                           | Name            | City        | Zip     | Tax Area | Prem  | ise # Ad     | ccount #                           |
| Cancel             | MuniElecTax                                               | Exempt                              |                 |             |         | Alton    | 0     | 0            |                                    |

Click "Select" to return the user to the Update Exemption window.

Enter the updated information (i.e. - Ordinance number and date), an explanation in the comments, and select "Submit".

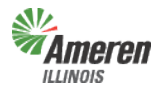

|                      | Governm<br>Home + Core S | ent Po      | Ortal<br>Special Ser | vices • Users  |             |        |       | FOCUSED E        | Log Out<br>WERGY. For Life. |
|----------------------|--------------------------|-------------|----------------------|----------------|-------------|--------|-------|------------------|-----------------------------|
|                      |                          |             |                      |                |             |        |       |                  | User Profile                |
| Government Dashboard |                          | Download    | s                    | Premise Auth   | entication  |        | Users | Update Exemption |                             |
|                      | Account                  | Number:*    | 0                    |                | Validate    | Cancel |       |                  |                             |
|                      | Selected                 | FaxType: *  | MuniElec             | Tax            |             |        |       |                  |                             |
|                      | SelectedExempt           | ionType: *  | Exempt               |                |             |        |       |                  |                             |
|                      | Ordinance                | Number:*    | 11111                |                |             |        |       |                  |                             |
|                      | Ordina                   | nce Date:*  | 1/30/2015            | 5              |             |        |       |                  |                             |
|                      | Termina                  | ation Date: |                      |                |             |        |       |                  |                             |
|                      |                          | Comment:    | Updated (            | ordinance numb | er and date |        |       |                  | 7                           |
|                      |                          |             |                      |                |             |        |       |                  |                             |
|                      |                          |             |                      |                |             |        |       |                  |                             |
|                      |                          |             | Submit               |                | Cancel      | )      |       |                  |                             |

# **Remove an Exemption**

"Remove Exemption" also requires the account number provided on the Muni Tax Exemption worksheet. (An example of the worksheet header is shown below)

| <b>^</b> |                                                | a second second                                                       | Annress                                                                       | Address                                                             | State                                                     | Address                                                        | Area                                    | Type                                  | Type                                 | F                                                      | venntion                                     | Effective Date            | Termination Date | jurisdiction or corrections are necessary, |
|----------|------------------------------------------------|-----------------------------------------------------------------------|-------------------------------------------------------------------------------|---------------------------------------------------------------------|-----------------------------------------------------------|----------------------------------------------------------------|-----------------------------------------|---------------------------------------|--------------------------------------|--------------------------------------------------------|----------------------------------------------|---------------------------|------------------|--------------------------------------------|
|          |                                                | Line 2                                                                | Line 3                                                                        | City                                                                |                                                           | Zip Code                                                       |                                         |                                       | 1                                    | ī                                                      | ype                                          |                           |                  | please indicate in this column             |
| •        |                                                |                                                                       |                                                                               |                                                                     |                                                           | -                                                              |                                         |                                       |                                      |                                                        | 1                                            |                           |                  |                                            |
|          |                                                | ren                                                                   |                                                                               | ent Portal                                                          | iervices • User                                           | rs                                                             |                                         |                                       |                                      |                                                        | FOCUSED ENER                                 | Log Out<br>16Y. For life. |                  |                                            |
|          |                                                |                                                                       |                                                                               |                                                                     |                                                           |                                                                |                                         |                                       |                                      |                                                        |                                              |                           |                  |                                            |
|          | -                                              |                                                                       |                                                                               |                                                                     |                                                           |                                                                |                                         |                                       |                                      |                                                        | <u>Us</u>                                    | er Profile                |                  |                                            |
|          | Governments                                    | Govern                                                                | nment Dashboard                                                               | Downloads                                                           | Premise A                                                 | Authentication                                                 | Audit                                   | Trail                                 | Users                                | Municipal T                                            | ax Exempti                                   | ons                       |                  |                                            |
|          | Exemptio                                       | n Authentica                                                          | ation Status: List (                                                          | Created                                                             |                                                           |                                                                |                                         |                                       |                                      |                                                        |                                              |                           |                  |                                            |
|          | Use the lin                                    | ks below to a                                                         | add, update or remo                                                           | ove exemptions.                                                     |                                                           |                                                                |                                         |                                       |                                      |                                                        |                                              |                           |                  |                                            |
|          | When all n                                     | ecessary exe                                                          | emption review acti                                                           | ons have been ad                                                    | led, click the fol                                        | llowing button to                                              | "lock" the                              | list and s                            | ubmit it to                          | o Ameren Illinoi                                       | is:                                          |                           |                  |                                            |
|          | Lock & S                                       | ubmit                                                                 |                                                                               |                                                                     |                                                           |                                                                |                                         |                                       |                                      |                                                        |                                              |                           |                  |                                            |
|          |                                                |                                                                       |                                                                               |                                                                     |                                                           |                                                                |                                         |                                       |                                      |                                                        |                                              |                           |                  |                                            |
|          | It is the<br>may affe<br>informati<br>from the | responsibility<br>oct taxation and<br>ion and inform<br>use of this p | of the GE to updated<br>nd/or aggregation e<br>nation provided by t<br>ortal. | te and maintain lis<br>eligibility going for<br>the GE in the futur | ts of premises f<br>vard. Ameren Illi<br>e. Ameren Illino | or taxation and/o<br>nois is not liable<br>is is also not liab | r aggregat<br>for any dis<br>le for any | ion purpo<br>screpancie<br>tax implie | ses. Char<br>es that ma<br>ations an | nges to premise<br>ay exist betwee<br>id/or loss(es) o | es designatio<br>en current<br>f revenue res | ons<br>ulting             |                  |                                            |
|          | Exem                                           | ption Au                                                              | uthenticatio                                                                  | on Actions                                                          | Add Exe                                                   | emption Update E                                               | xemption                                | Remove E                              | Exemption                            | <u>n</u> E                                             | export to: PD                                | E   <u>Excel</u>          |                  |                                            |
|          | Remove                                         | Checked Row                                                           | (s)                                                                           |                                                                     |                                                           |                                                                |                                         |                                       |                                      |                                                        |                                              |                           |                  |                                            |
|          |                                                | Action                                                                | Account # 👻                                                                   | Ordinance #                                                         | Ordinan                                                   | ce Date                                                        | Commen                                  | its                                   |                                      |                                                        | WFM State                                    | us                        |                  |                                            |
|          | Edit                                           | Update                                                                | 0000                                                                          | 11111                                                               | 01/30/201                                                 | 15                                                             | Updated o                               | rdinance                              | number a                             | nd date                                                | Open                                         |                           |                  |                                            |
|          | Edit                                           | Add                                                                   | 5009                                                                          | 1111                                                                | 01/13/201                                                 | 15                                                             | Add tax e                               | xemption                              | to accour                            | nts                                                    | Open                                         |                           |                  |                                            |

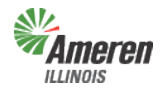

**Government Portal** 

The account number allows the Government Portal to locate the tax type and tax exemption type, and helps ensure that we perform maintenance on the correct account.

|             | Government F<br>Home • Core Services • | Portal<br>Special Service              | s • Users              |                   | Log Out<br>FOCUSED ENERGY. For Life. |
|-------------|----------------------------------------|----------------------------------------|------------------------|-------------------|--------------------------------------|
| -           |                                        |                                        |                        |                   | User Profile                         |
| Governments | Government Dashboard                   | Downloads                              | Premise Authentication | Audit Trail Users | Remove Exemption                     |
|             | Account Number: *                      | nove Exemption  <br>e:<br>t:<br>Submit | From Account Cancel    | ber Cancel        |                                      |

Users must enter and validate the account number before they can enter any further information. Click on the "Account number" field to view the window below.

|             | GO<br>Hom                                    | vernment F     | Portal<br>• Special Service | s • Users    |               |          |             |        | Log Out<br>FOCUSED ENERGY. For Life. |
|-------------|----------------------------------------------|----------------|-----------------------------|--------------|---------------|----------|-------------|--------|--------------------------------------|
|             |                                              |                |                             |              |               |          |             |        | <u>User Profile</u>                  |
| Governments | Governmen                                    | it Dashboard   | Downloads                   | Premise A    | uthentication | 1        | Audit Trail | Users  | Remove Exemption                     |
| :           | Acco<br>Select<br>SelectedExe<br>Ordin<br>Or | ount Number: * |                             | Val          | idate Accoun  | t Number | Cancel      |        |                                      |
| Enter Accou | int Number                                   | (s)            |                             |              |               |          |             |        | *                                    |
| Account Nu  | mber:*                                       |                | Validate Ac                 | count Number | $\mathbf{D}$  |          |             |        |                                      |
| Remove      | Tax                                          | Exemption      | Name                        | City         | Zip           | Tax Area | Pre         | mise # | Account #                            |
| Cancel      |                                              |                |                             |              |               |          |             |        |                                      |
|             |                                              |                | Submit                      |              | Canc          | el       |             |        |                                      |

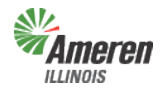

**Government Portal** 

Enter the account number and select "Validate Account Number".

|                  | Govern<br>Home + Cor                                        | ment Porta<br>re Services • Specia      | <br>I Services 。 | Users        |            |          |             |           | Log Out<br>FOCUSED ENERGY. For Life. |
|------------------|-------------------------------------------------------------|-----------------------------------------|------------------|--------------|------------|----------|-------------|-----------|--------------------------------------|
|                  |                                                             |                                         |                  |              |            |          |             |           | User Profile                         |
| Governments      | Government Dashb                                            | oard Down                               | loads F          | Premise Auth | nenticatio | on       | Audit Trail | Users     | Remove Exemption                     |
|                  | SelectedTax<br>SelectedExemption<br>Ordinance N<br>Ordinanc | Type: *<br>Type: *<br>umber:<br>e Date: |                  |              |            |          |             | ,         |                                      |
| Enter Accou      | unt Number(s)                                               |                                         |                  |              |            |          |             |           | <u>ж</u>                             |
| Account Nu       | mber:*                                                      | V                                       | alidate Accou    | nt Number    |            |          |             |           |                                      |
| Remove           | Тах                                                         | Exemption                               | Name             | City         | Zip        | Tax Area | a           | Premise # | Account #                            |
| Select<br>Cancel | MuniElecTax                                                 | Exempt                                  | le eres i de     |              |            |          |             | 0         | 0                                    |

Click "Select" to return the user to the Remove Exemption window.

Enter an explanation of actions requested in the comments, and select "Submit".

|                      | Governm<br>Home • Core S                  | nent Portal<br>Services • Special S | Services • Users       |        | FOCUSED EI       | Log Out<br>NERGY. For life. |
|----------------------|-------------------------------------------|-------------------------------------|------------------------|--------|------------------|-----------------------------|
|                      |                                           |                                     |                        |        | !                | <u>User Profile</u>         |
| Government Dashboard |                                           | Downloads                           | Premise Authentication | Users  | Remove Exemption |                             |
|                      | Account Numl<br>SelectedTaxTy             | per:* 0                             | Validate Account Numbe | cancel |                  |                             |
| Select               | edExemptionTy                             | pe: * Exempt                        |                        |        |                  |                             |
|                      | Ordinance Num<br>Ordinance I<br>Comment T | iber:<br>Date:<br>Type: Remove Exen | nption From Account    |        |                  |                             |
|                      | Termination [                             | Date:<br>Comment:                   |                        |        |                  |                             |
|                      |                                           | Subr                                | nit Cancel             |        |                  |                             |

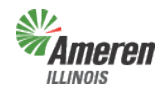

**Government Portal** 

# Lock and Submit Municipal Tax Exemption

Once the Municipal Tax Exemption worksheet has been thoroughly reviewed and accounts have been removed, updated, or added select "Lock and Submit". The first message users will receive is a verification of the action, select "Yes" as long as you are ready to submit the modifications. The final message will appear notifying the Government Support Team (GST) of the submission.

|                                       |                       |                                             |              |                               | User Profile |
|---------------------------------------|-----------------------|---------------------------------------------|--------------|-------------------------------|--------------|
| Government Dashboard                  | Downloads             | Premise Authentication                      | Users        | Municipal Tax Exemptions      |              |
| Exemption Authentication Status:      | List Created          |                                             |              |                               |              |
| Use the links below to add, update or | remove exemptions     |                                             |              |                               |              |
| When all necessary exemption review   | v actions have been a | added, click the following button to "lock" | the list and | submit it to Ameren Illinois: |              |
| Lock & Submit                         |                       |                                             |              |                               |              |
|                                       |                       |                                             |              |                               |              |
|                                       |                       |                                             |              | -                             |              |
|                                       |                       |                                             |              |                               |              |
|                                       | Do you re             | ally want to perform or appro               | oved this    |                               |              |
|                                       |                       | action?                                     |              |                               |              |
|                                       |                       | Yes No                                      |              |                               |              |
|                                       |                       |                                             |              |                               |              |
|                                       |                       |                                             |              |                               |              |

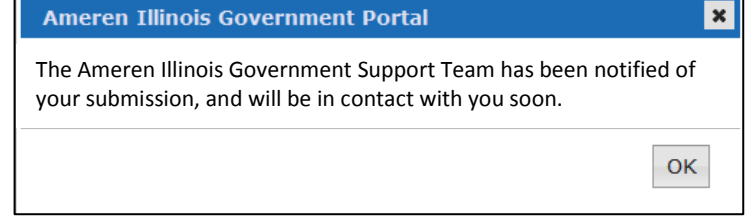

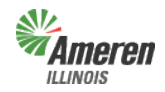

**Government Portal** 

# **Government Review of completed Municipal Tax Exemption**

Once Ameren Illinois has completed the edits, the GE will receive an email advising that they should log into the portal to review and approve or decline the modifications completed by Ameren Illinois.

| Ameren Illinois has completed its internal review of the Tax Exemptions List that you provided and revised the list to accurately reflect the customers in your area.                                                                                                    |                    |
|----------------------------------------------------------------------------------------------------|--------------------|
| Please log in to the portal to review the revised Tax Exemption List and approve all requested changes. In addition, if you haven't<br>already done so, please provide a true and correct copy of the referendum and certified results of the completed referendum, and/or<br>ordinance authorizing aggregation, as applicable. | Ameren<br>Illinois |
|                                                                                                    |                    |
|                                                                                                    |                    |
| THIS MESSAGE WAS SENT FROM THE AMEREN ILLINOIS GOVERNMENT PORTAL                                                                                                    |                    |
| Our website address is <a href="http://sc.uat.ameren.com/illinois/government-support/aggregation">http://sc.uat.ameren.com/illinois/government-support/aggregation</a>                                                                                                    |                    |
| THANK YOU FOR USING THE PORTAL                                                                                                    |                    |
| If you have any questions, please email <u>GovernmentSupportTeam@AmerenIllinois.com</u> .                                                                                                    |                    |

Ameren Illinois will never contact you by email asking you to validate your password. If you receive such a request, please notify us.

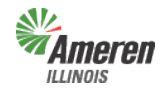

#### **Decline Modifications**

After the user has reviewed and they disagree with Ameren Illinois' modifications, enter comments in the decline reason box and select "Decline Approval".

| Ameren<br>ILLINOIS                                                                         | Govern<br>Home • Cor                                                      | IMent Porta<br>re Services • Speci                                       | 치<br>al Services 。 Users                                                                            |                                                                                       | Log Out<br>FOCUSED ENERGY. For Life.                                                                                               |
|--------------------------------------------------------------------------------------------|---------------------------------------------------------------------------|--------------------------------------------------------------------------|----------------------------------------------------------------------------------------------------|---------------------------------------------------------------------------------------|----------------------------------------------------------------------------------------------------|
|                                                                                            |                                                                           |                                                                          |                                                                                                    |                                                                                       | User Profile                                                                                                    |
| Government Dashboard                                                                       | d                                                                         | Downloads                                                                | Premise Authentication                                                                              | Users                                                                                 | Municipal Tax Exemptions                                                                                                    |
| Exemption Authent                                                                          | tication Status:<br>inished reviewing<br>Dr                               | Approved by Govern<br>your premise authe<br>ecline Reason:               | ment Support Team<br>ntication List. Please click t<br>Approve                                      | he appropriate button.                                                                |                                                                                                    |
| It is the responsibi<br>may affect taxation<br>information and inf<br>from the use of this | ility of the GE to<br>n and/or aggrega<br>formation provide<br>is portal. | update and maintair<br>tion eligibility going '<br>d by the GE in the fi | I lists of premises for taxatio<br>forward. Ameren Illinois is no<br>iture. Ameren Illinois is also | n and/or aggregation pur<br>ot liable for any discrepan<br>not liable for any tax imp | poses. Changes to premises designations<br>icies that may exist between current<br>plications and/or loss(es) of revenue resulting |
| Exemption /                                                                                |                                                                           | ation Action                                                             | IS                                                                                                  |                                                                                       | Export to: PDF   Excel                                                                                                    |
| Action 🗌 A                                                                                 | ccount # 👻                                                                | Ordinance #                                                              | Ordinance Date                                                                                      | Comments                                                                              | WFM Status                                                                                                    |
| Update<br>Remove<br>Add                                                                    |                                                                           |                                                                          |                                                                                                    |                                                                                       |                                                                                                    |

This will automatically notify GST that further review and modifications are required. Once Ameren Illinois completes the additional review and/or modifications the GE will receive an email advising to log into the portal, review and approve or decline the modifications completed by Ameren Illinois.

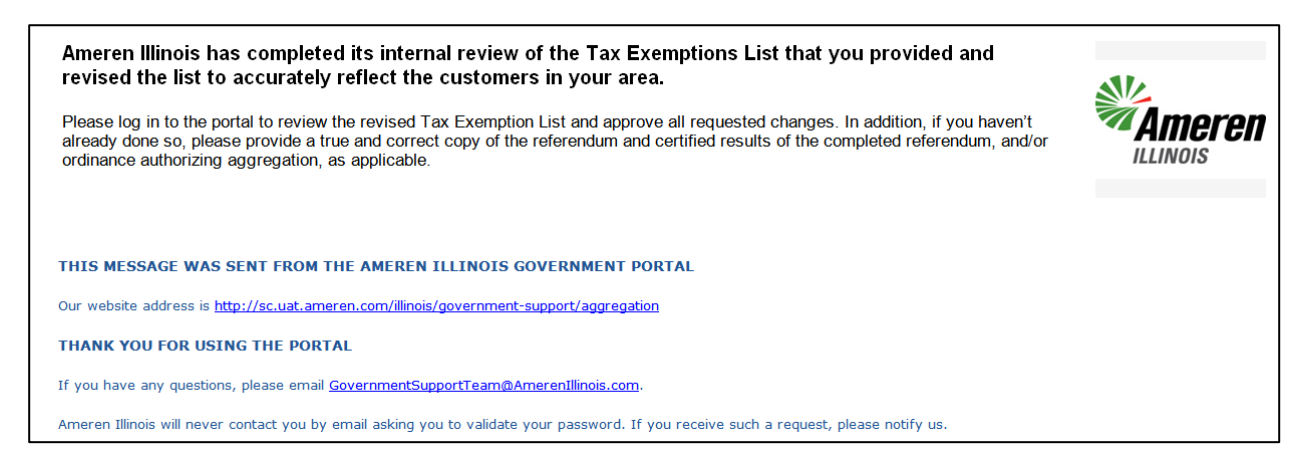

If the GE agrees with the additional modifications, continue with the instructions below to approve.

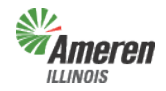

**Government Portal** 

#### **Approve Modifications**

After the user has reviewed and agrees with Ameren Illinois' modifications, select "Approve".

| Ameren<br>ILLINOIS                                                                                                    | Goverr<br>Home • Co                                                                                                    | re Services • Spec                                                                                                    | al<br>ial Services + Users                                                                                                    |                                                                                      |                                            | FOCUSED ENERGY.                                                                                                    | g Out<br>For life |
|----------------------------------------------------------------------------------------------------|----------------------------------------------------------------------------------------------------|----------------------------------------------------------------------------------------------------|----------------------------------------------------------------------------------------------------|--------------------------------------------------------------------------------------|--------------------------------------------|----------------------------------------------------------------------------------------------------|-------------------|
|                                                                                                    |                                                                                                    |                                                                                                    |                                                                                                    |                                                                                      |                                            | <u>User F</u>                                                                                                    | Profile           |
| Government Dashboa                                                                                                    | rd                                                                                                    | Downloads                                                                                                    | Premise Authentication                                                                                                    | L                                                                                    | Jsers                                      | Municipal Tax Exemptions                                                                                                |                   |
| Exemption Auther<br>Ameren Illinois has<br>It is the responsit<br>may affect taxatio<br>information and ir<br>from the use of th | ntication Status:<br>finished reviewing<br>D<br>bility of the GE to<br>on and/or aggrega<br>formation provide<br>is portal. | Approved by Govern<br>g your premise authors<br>decline Reason:<br>update and maintai<br>tion eligibility going<br>d by the GE in the f | Iment Support Team<br>Intication List. Please click<br>Approve<br>Decline Approval<br>Ists of premises for taxal<br>forward. Ameren Illinois is als | the appropriate b<br>tion and/or aggreg<br>not liable for any<br>o not liable for an | ation purpo<br>discrepanci<br>y tax implic | ses. Changes to premises designations<br>es that may exist between current<br>ations and/or loss(es) of revenue resulti | ng                |
| Exemption<br>Remove Checked                                                                                                    | Authentic                                                                                                    | ation Actior                                                                                                    | าร                                                                                                    |                                                                                      |                                            | Export to: PDF                                                                                                    | <u>Excel</u>      |
| Action                                                                                                    | Account # 👻                                                                                                    | Ordinance #                                                                                                    | Ordinance Date                                                                                                    | Comments                                                                             |                                            | WFM Status                                                                                                    |                   |
| Update<br>Remove<br>Add                                                                                                    |                                                                                                    |                                                                                                    |                                                                                                    |                                                                                      |                                            |                                                                                                    |                   |

This will automatically notify GST to change the Municipal Tax Exemption status to "Exemption Review Complete". The GE will receive an email advising the premises authentication is complete.

| The exemption authentication process has been completed                                                                                                    | Ameren<br>ILLINOIS |
|----------------------------------------------------------------------------------------------------|--------------------|
| THIS MESSAGE WAS SENT FROM THE AMEREN ILLINOIS GOVERNMENT PORTAL                                                                                                    |                    |
| Our website address is <a href="http://sc.uat.ameren.com/illinois/government-support/aggregation">http://sc.uat.ameren.com/illinois/government-support/aggregation</a> |                    |
| THANK YOU FOR USING THE PORTAL                                                                                                    |                    |
| If you have any questions, please email <u>GovernmentSupportTeam@AmerenIllinois.com</u> .                                                                              |                    |
| Ameren Illinois will never contact you by email asking you to validate your password. If you receive such a request, please notify us.                                 |                    |

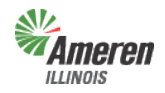

**Government Portal** 

# **Appendix**

# Forgot Password

Once you have selected the Government Support page (steps begin on page 3), users can select the Government Portal Login page.

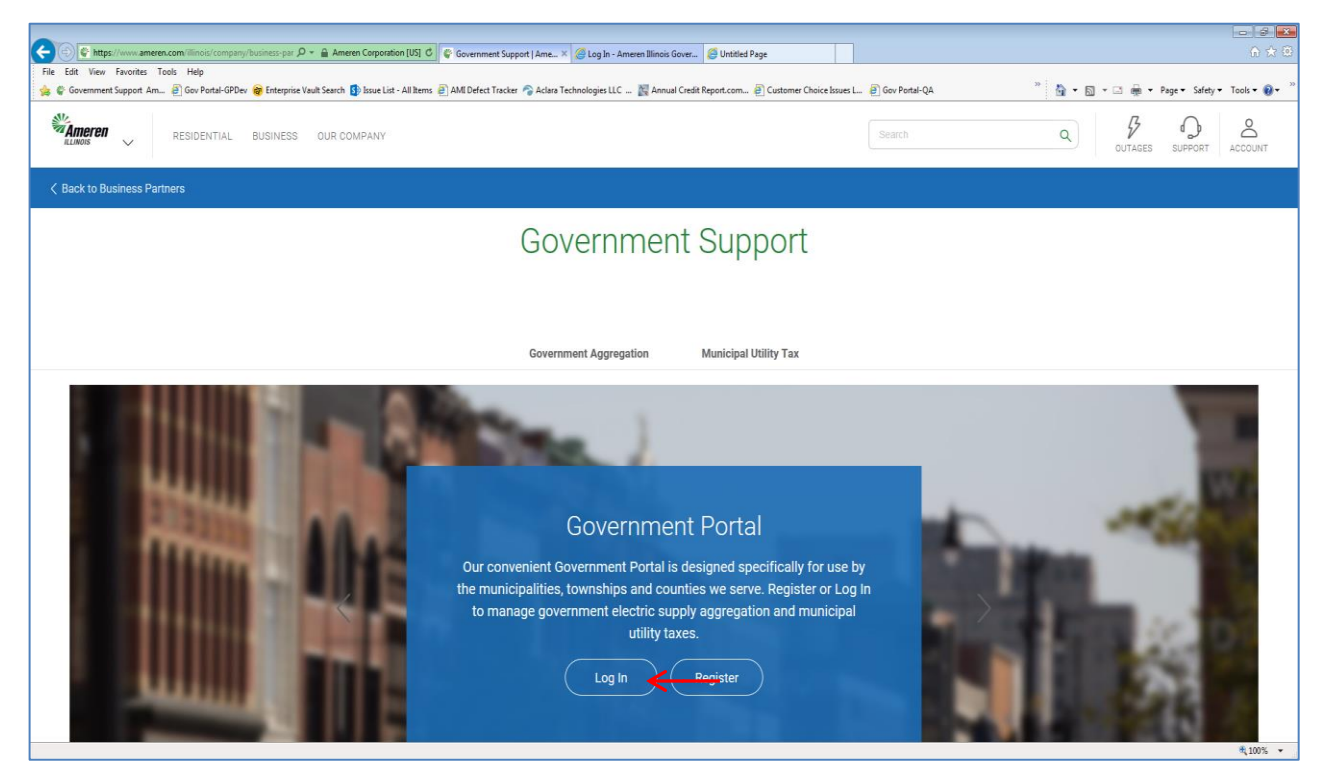

#### Select the "Forgot your Password?"

| FOCUSED ENERGY. For Life. | Government P                            |        |
|---------------------------|-----------------------------------------|--------|
|                           |                                         | Log In |
| Eorgot your Password?     | Email Address:<br>Password:<br>By<br>We |        |

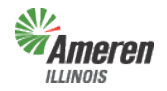

**Government Portal** 

Enter your email address used during registration and select "Validate Email Address".

| Government Portal                                                                                                    | Close this window<br>FOCUSED ENERGY. For Life. |
|----------------------------------------------------------------------------------------------------|------------------------------------------------|
| Step 1: To create a new password, please enter your email address. Be prepared to answer the "secret question" you selected when you originally registered for this site. Email Address: * Validate Email Address | ess) <del>&lt;</del>                           |
| If you need additional assistance, please click the "Contact Us" link at the bottom of this page.<br>Return to the Login page                                                                                     |                                                |

As long as the address is valid, the following page will display. You will need to provide the correct answer to the Secret Question. *Your password is case sensitive*. Follow the guidelines provided, highlighted below, and set a new password. Select "Submit".

| Government Portal                                                                                                    | <u>Close this window</u><br>FOCUSED ENERGY. For Life. |
|----------------------------------------------------------------------------------------------------|-------------------------------------------------------|
| Step 1: To create a new password, please enter your email address. Be prepared to answer the "secret question" you selected when you<br>orginally registered for this site. Email Address:  Validate Email Address: | ess                                                   |
| Step 2: Please enter the answer to your "secret question" and specify a new password to be used for this site:<br>Secret Question: Maiden Name<br>Answer: *                                                         |                                                       |
| New Password: * Passwords Nust be between 6-14 characters long Nust include a number and a letter                                                                                                    |                                                       |
| Confirm New Password: *  Submit  Submit  Confirm New Password: *  Submit                                                                                                    |                                                       |
| If you need additional assistance, please click the "Contact Us" link at the bottom of this page.                                                                                                    |                                                       |
| Return to the Login page                                                                                                    |                                                       |

If the email address is not valid the following error message will display. You can correct the email address and select "Validate Email Address".

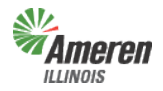

#### **Government Portal**

| Close this window           Government Portal   Focused Energy: For Life.                                                                                                    |
|----------------------------------------------------------------------------------------------------|
| Step 1: To create a new password, please enter your email address. Be prepared to answer the "secret question" you selected when you<br>originally registered for this site.<br>Email Address: * |
| Validate Email Address           That email address is not registered with this site.                                                                                                    |
| If you need additional assistance, please click the "Contact Us" link at the bottom of this page.                                                                                                |
| Return to the Login page                                                                                                    |

You will receive a confirmation message. Select "ok" and log-in with your new password.

| Ameren Illinois Government Portal                                          |
|----------------------------------------------------------------------------|
| Your password has been updated. You can now log in with your new password. |
| ОК                                                                         |

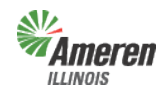

# **Glossary**

<u>**Detail Report**</u> – Prior to completion of the premises authentication and receipt of ordinance (optin) or certified referendum results (opt-out), the detailed report *will not* include the customer account numbers.

<u>Government Aggregation</u> – Corporate authorities of a municipality, township, and county board of a county who may aggregate residential and small commercial retail customers.

<u>Government Site Administrator</u> – This is a municipal, township, or county employee who completes and maintains registration and has <u>full</u> access to the portal. It is the Government Administrator's responsibility to set up additional program administrators, program non-administrator users, and program view only users for access to reports provided by each program.

<u>Municipal Utility Tax</u> – Ameren Illinois will work with the municipality to make an additional charge (tax) to its customers receiving service in municipalities pursuant to 65 ILCS 5/8-11-2.

<u>Muni Tax Estimate</u> – Once the premises authentication report is reviewed and completed, this report will become available to begin the estimate process of establishing a municipal utility tax.

**<u>New / Maintain Existing Muni Tax</u>** – This form is for municipalities who are looking to implement or modify an existing municipal utility tax. Once the form is completed you can either fax or mail it into Ameren Illinois' Tax Department.

**<u>No Program Level Role</u>** – This can be applied to any user with multiple service role access and will eliminate the ability for that user to view/edit anything within that selected service.

<u>Premises Authentication Report</u> – Once this report is retrieved it must be reviewed and updated by the GE and Ameren Illinois before the GE can request a new premises authentication report.

<u>Program Administrator</u> – This is a municipal, township, or county employee who completes and maintains registration and has <u>full</u> access to a specific program in the portal. It is the Program Administrator's responsibility to set up additional program administrators, program non-administrator users, and program view only users for access to reports provided by each program.

**<u>Program Non-Administrator / Consultant</u>** – This can be multiple employees, agents, or a consultant with the GE who has access to view the government dashboard and request, view, and maintains reports.

**<u>Program View Only</u>** – This can be multiple employees, agents, or a consultant with the GE who has access to view the government dashboard and view reports.

<u>Summary Report</u> – The first time the summary report is pulled, (assuming it is pulled at the same time as the premises authentication report), the data will reflect the premises prior to premises authentication. A revised summary report can be requested the Monday after receipt of the completion email for premises authentication.

<u>Tax Exemption</u> – This is the exclusion of a utility tax to an active customer's account. To allow a customer tax exemption status proper documentation (i.e. – ordinance) must be on file with the utility.

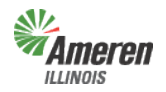

# **Contact Information**

Staffing Hours:

Monday – Friday 7:00 am – 5:00 pm

Send your general inquires to us by email.

Email:

GovernmentSupportTeam@amerenillinois.com

Phone:

217.424.6968

Fax:

217.424.6964